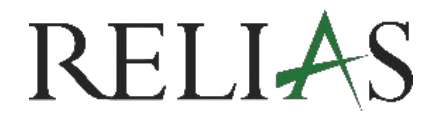

# Anleitung Zertifikate aufrufen & drucken

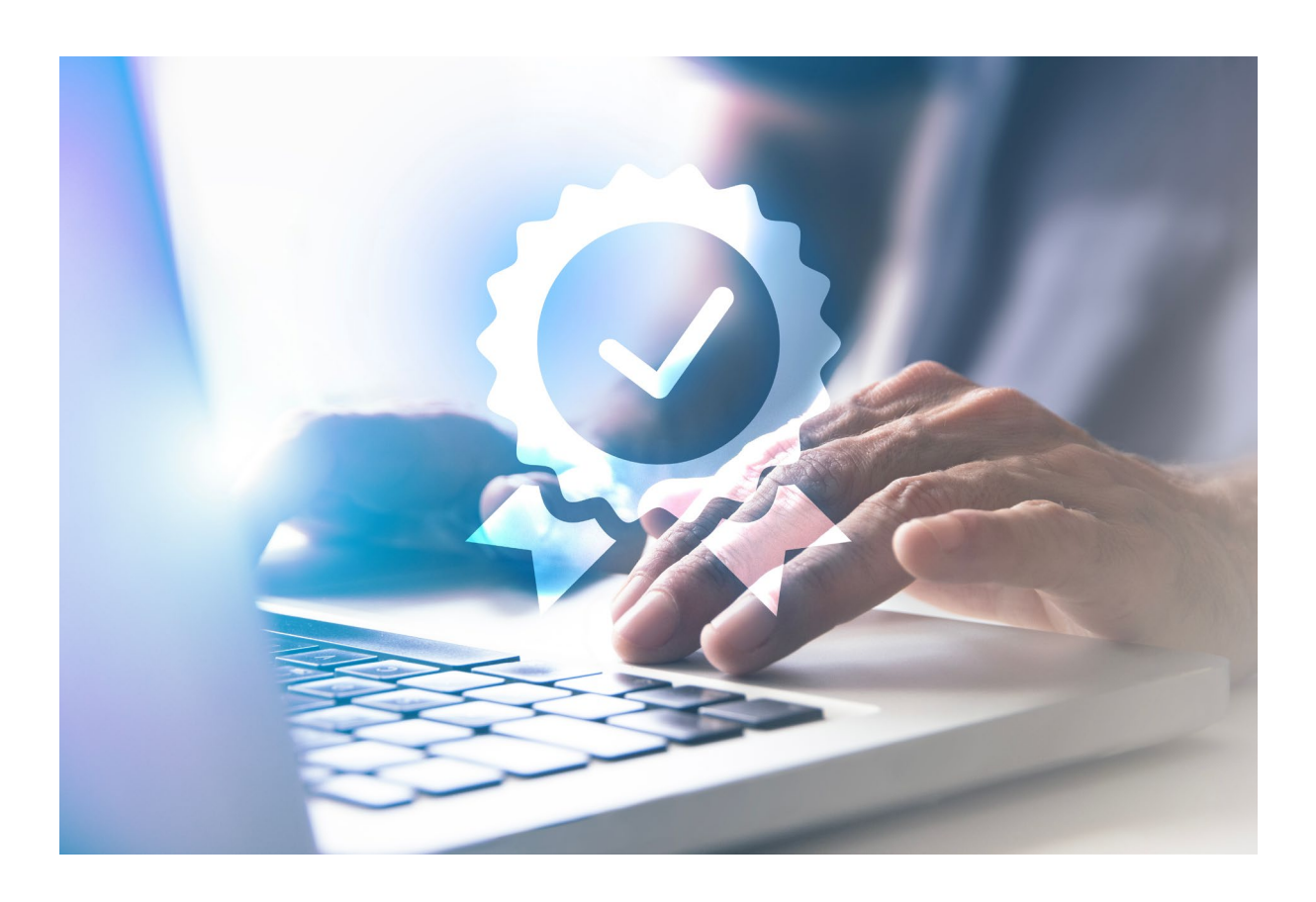

## ZERTIFIKATE AUFRUFEN / DRUCKEN

Sie haben als Lernende\*r die Möglichkeit, Ihre Zertifikate direkt nach Abschluss eines Moduls oder zu einem späteren Zeitpunkt selbstständig aufzurufen und auszudrucken.

#### Zertifikat direkt nach Modulabschluss drucken

Nachdem Sie ein Modul abgeschlossen haben, gelangen Sie zum Abschluss-Fenster des Modules. Klicken Sie hier auf den Button "Zertifikat drucken" (siehe Abbildung 1).

| Bewertung : Aktionsbündnis - Kurs Aktio | n saubere Hände Beenden                                                                                                    |
|-----------------------------------------|----------------------------------------------------------------------------------------------------|
|                                         |                                                                                                    |
|                                         |                                                                                                    |
|                                         |                                                                                                    |
| Sie haben alle Anforderungen dieses Mod | uls abgeschlossen! Benötigen Sie ein Zertifikat für dieses Modul, klicken bitte auf die Schaltfläche "Zertifika              |
| Sie haben alle Anforderungen dieses Mod | uls abgeschlossen! Benötigen Sie ein Zertifikat für dieses Modul, klicken bitte auf die Schaltfläche "Zertifika<br>drucken". |
| Sie haben alle Anforderungen dieses Mod | uls abgeschlossen! Benötigen Sie ein Zertifikat für dieses Modul, klicken bitte auf die Schaltfläche "Zertifika<br>drucken". |
| Sie haben alle Anforderungen dieses Mod | uls abgeschlossen! Benötigen Sie ein Zertifikat für dieses Modul, klicken bitte auf die Schaltfläche "Zertifika<br>drucken". |

Abbildung 1 – Zertifikat direkt nach Modulabschluss drucken

Klicken Sie in dem neu geöffneten Fenster auf die Zeile "Zertifikat(e)\*", um zwischen den angezeigten Zertifikatsvarianten zu auswählen. Anschließend wählen Sie eine der drei verfügbaren Druckoptionen aus (siehe Abbildung 2):

- Zertifikat drucken  $\rightarrow$  Wählen Sie Ihren Drucker aus.
- Zertifikat an E-Mail-Adresse senden  $\rightarrow$  Geben Sie die gewünschte E-Mail-Adresse ein.
- Zertifikat herunterladen  $\rightarrow$  Überprüfen Sie Ihren PC-Download-Ordner.

| Zertifikatsinformationen Zulassung(en) / Qualifikation(en) ver                                                                                                    | walten Papierformat                    |
|----------------------------------------------------------------------------------------------------|----------------------------------------|
| Sie haben zurzeit keine Zulassungen/Qualifikationen gespeichert. Wenn Sie ein Zertifika<br>CE-Leistungspunkte drucken möchten, dann klicken Sie bitte <i>hier</i> , und geben Ihre Zulass                                                                                             | t für DIN A4 ~                         |
|                                                                                                    | Zertifikat Drucken                     |
| Zertifikat(e) *                                                                                                    |                                        |
| Klicken Sie hier, se auszuwählen, welche(s) Zertifikat(e) gedruckt werden soll(en).                                                                                                    | Zertifikat an E-Mail Adresse<br>senden |
| * Auch wenn Sie nicht "RbP" registriert sied, wählen Sie bitte das Zertifkat "Registrierung<br>beruflich Pflegender aus"! Hinweis: Das Zertifikat erscheint in einem Pop-up-Fenster. Bitt<br>deaktivieren Sie alle Popup-Blocker, bevor Sie fortfahren oder halten Sie die Strg-Taste | r Zertifikat herunterladen             |
| gedrückt, während Sie auf die Schaltfläche "Zertifikat drucken Nücken, um alle Popup-Bl<br>zu umgehen.                                                                                                    | locker Abbrechen                       |
| Teilnehmerinformationen                                                                                                    |                                        |
|                                                                                                    |                                        |

Abbildung 2 – Zertifikats- und Druckoptionen auswählen

#### Wo finde ich meine Zertifikate zu einem späteren Zeitpunkt?

Melden Sie sich auf der Relias-Plattform an und klicken Sie im linken Menü auf "Leistungsnachweis" (siehe Abbildung 1).

In dieser Ansicht können Sie anhand des angezeigten Fälligkeitsdatums erkennen, ob es sich um Pflichtmodule (mit Fälligkeitsdatum) oder Wahlmodule (ohne Fälligkeitsdatum) handelt.

| ÜBERSICHT                             | Leistungsnachweis                                               |                      | + Externe Schulung hi | nzufügen Leistu    | ngsnachweis drucken |
|---------------------------------------|-----------------------------------------------------------------|----------------------|-----------------------|--------------------|---------------------|
| <b>f</b> Startseite                   |                                                                 |                      |                       |                    |                     |
| ් Aufgaben                            | Q Abgeschlossene Aufgaben Suchen                                |                      |                       |                    |                     |
| Registrierungen &<br>Bescheinigungen  | Filtern nach + Filter Löschen                                   |                      |                       |                    |                     |
| <u>III</u> Wahlkurse                  | Bericht                                                         | Datenart             |                       | Zertifikate        |                     |
| Leistungsnachweis                     | Alle Arten 🗸                                                    | Kurs abgeschlossen v |                       | Alle Zertifikate ~ |                     |
|                                       | Zeitspanne                                                      | Von                  |                       | An                 |                     |
| Y Mein Wappen                         | Daten festlegen ~                                               |                      | <b>##</b>             |                    | Ê                   |
| RELIAS HILFE                          |                                                                 |                      |                       |                    |                     |
| ⑦ Hilfe                               | Titel                                                           |                      | Lernimpulse           | Fälligkeitstermin  | Abgeschlossen       |
| ⊘ Richtlinie &<br>Verfahrensanweisung | Aktionsbündnis - Kurs Aktion saubere Hände<br>0,5 stunden       |                      | 0%                    |                    | 01.03.2024          |
|                                       | Arbeitsschutz - Kurs für administratives Personal<br>1 stunde   |                      | 0%                    |                    | 01.06.2023          |
|                                       | Arbeitsschutz - Kurs für pflegerisches und medizin 0,75 stunden | isches Personal      | 0%                    | 28.03.2021         | 27.02.2021          |

Abbildung 3 – Leistungsnachweis öffnen

#### Zertifikat im Leistungsnachweis aufrufen

Klicken Sie auf das Zertifikats-Symbol des gewünschten Moduls (siehe Abbildung 2).

| Titel                                      | Lernimpulse | Fälligkeitstermin | Abgeschlossen |
|--------------------------------------------|-------------|-------------------|---------------|
| Aktionsbündnis - Kurs Aktion saubere Hände | 0%          |                   | 01.03.2024    |

Abbildung 4 – Zertifikat aufrufen

### Zertifikat drucken

Klicken Sie in dem neu geöffneten Fenster auf die Zeile "Zertifikat(e)\*", um zwischen den angezeigten Zertifikatsvarianten zu auswählen. Anschließend wählen Sie eine der drei verfügbaren Druckoptionen aus (siehe Abbildung 2):

- Zertifikat drucken  $\rightarrow$  Wählen Sie Ihren Drucker aus.
- Zertifikat an E-Mail-Adresse senden  $\rightarrow$  Geben Sie die gewünschte E-Mail-Adresse ein.
- Zertifikat herunterladen  $\rightarrow$  Überprüfen Sie Ihren PC-Download-Ordner.

**Bitte beachten Sie: Wurde** Ihr Modulabschluss von der zuständigen Administration manuell im System hinterlegt, erscheint ein Hinweis, dass auf Ihrem Zertifikat keine Abschlusszeit vermerkt ist und daher kein akkreditiertes Zertifikat gedruckt werden kann (siehe Abbildung 5).

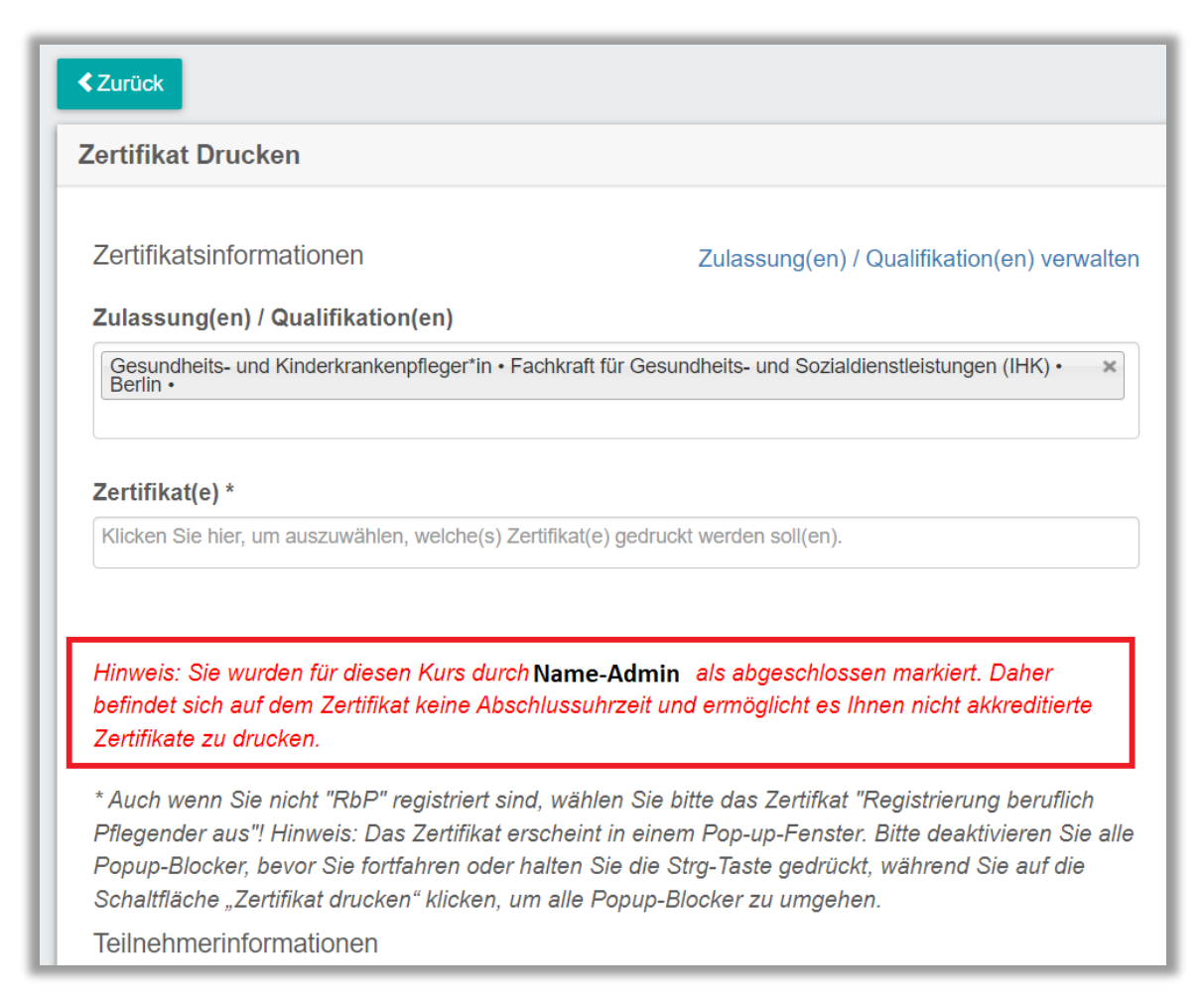

Abbildung 5 – Hinweis zum manuell hinterlegten Modulabschluss

#### Ansicht Relias - Zertifikat

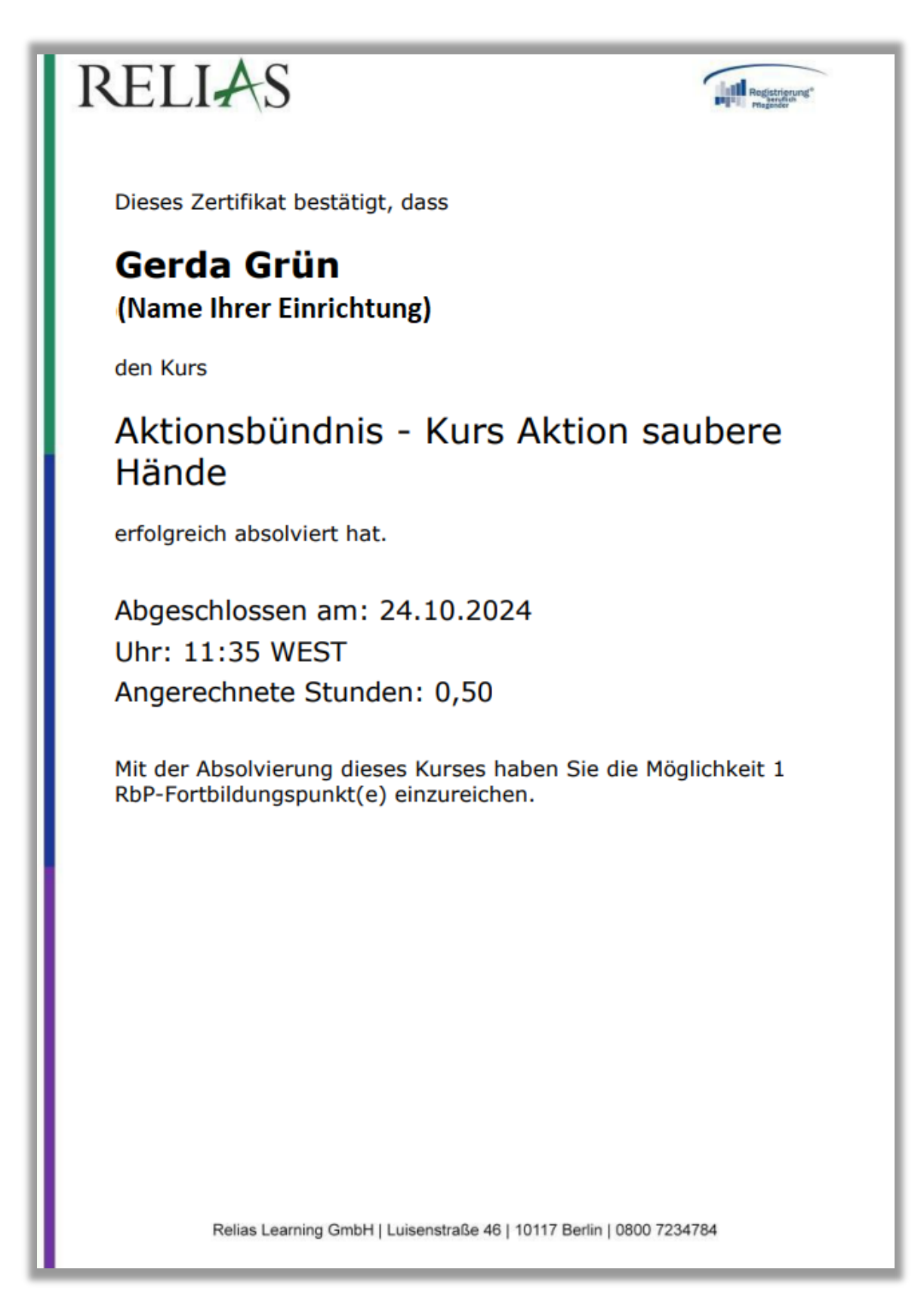

Abbildung 6 – Ansicht Relias Zertifikat